# **POCKET RADAR SET-UP**

NOTE: Must purchase Smart Coach radar and Pocket Radar subscription prior to connecting with AthletesGoLive

## STEP 1

Download the Pocket Radar Sports app for iOS and set up your account

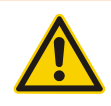

For Pocket Radar integration, the smart device you use to Score the Game and to download the Pocket Radar Sports app MUST BE AN iOS/Apple device. You do not download the Pocket Radar Sports app to the streaming device/camera.

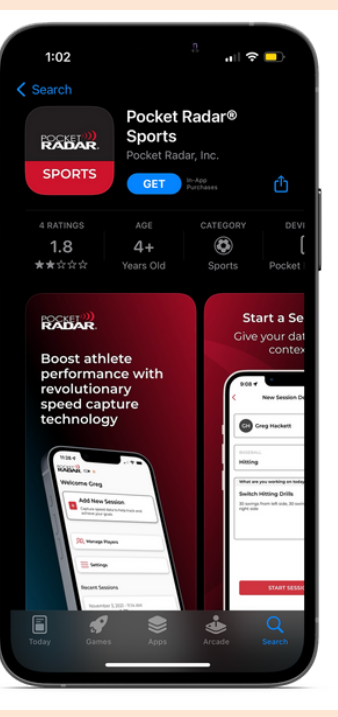

Note: If you were previously a Pocket Radar account holder and had to upgrade to Pocket Radar Plus recently, then log out of your Pocket Radar Sports app and login back in. Doing so, will ensure that you have the ability to connect your **Pocket Radar Sport** device to AthletesGoLive.

## **STEP 2**

Go to AthletesGoLive app and login to your Team account

Make sure to login on your streaming device with your streaming credentials and your scoring device with your scoring credentials

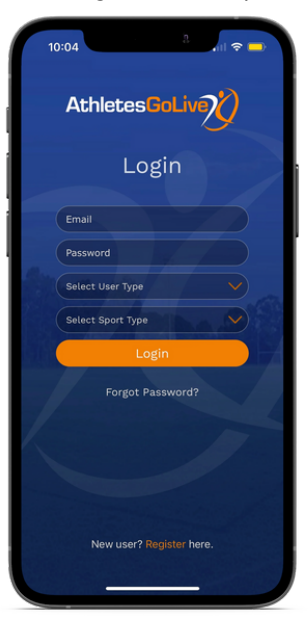

## **STEP 3**

### Go to your Team Profile settings on your scoring device

Add your Pocket Radar account email to your AthletesGoLive profile and click "Save"

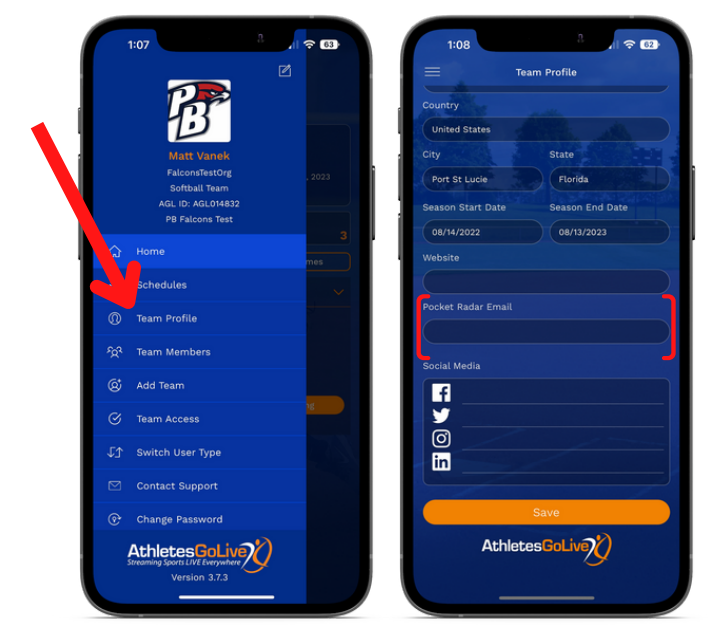

### STEP 4

#### Schedule a Game

- Enter all details regarding the game
- You MUST select the "Add Pocket Radar Email to Game Schedule" for the radar feature to be enabled while streaming

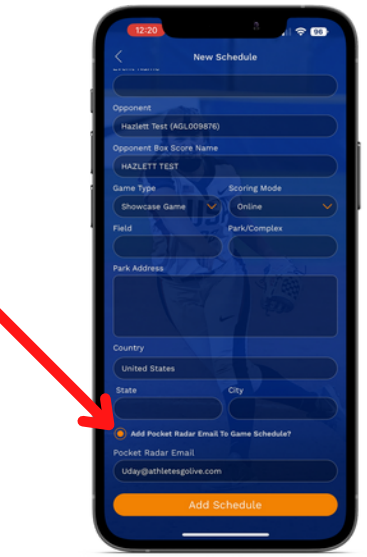

NOTE: If you have already added your Pocket Radar Email to your team profile, then this will auto-populate. If not, then you will have to manually enter it in.

ANY TECHNOLOGY QUESTIONS REGARDING POCKET RADAR, PLEASE REACH OUT TO EMAIL: Info@PocketRadar.com

For any questions regarding AthletesGoLive, Please Reach out to

Email: Support@AthletesGoLive.com

# **POCKET RADAR SET-UP**

## **STEP 5**

Set your team lineups and click "Save"

## **STEP 6**

**Purchase the Pocket Radar Connect** integration to allow you to stream. Go to the Pocket Radar app and click "more" in the bottom right corner.

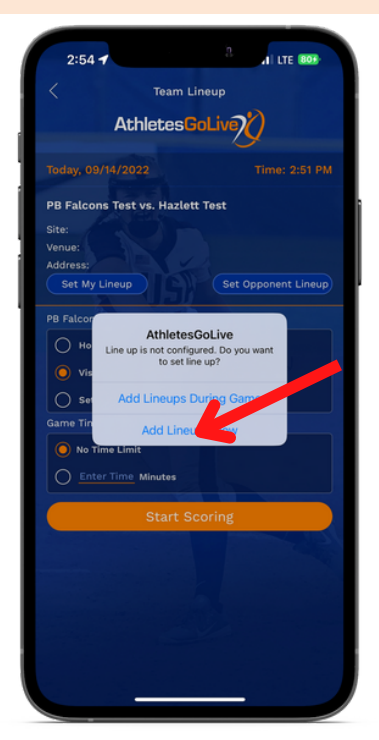

| 2:09<br>I Search<br>POCKET?)))<br>RADAR. A RADA                               | AR NOT CONNECTE         | ,   수 53)<br>D | 9:35 4          |              | .ıl ବ ⊮   |  |
|-------------------------------------------------------------------------------|-------------------------|----------------|-----------------|--------------|-----------|--|
| Welcome Uday                                                                  | /                       |                |                 |              |           |  |
| Add New Session<br>Capture speed data to help track and achieve<br>your goals |                         |                | Uda             | by Dangrecha | Dangrecha |  |
| SQ Manage Playe                                                               | ers                     |                |                 | DIT PROFILE  |           |  |
| Settings                                                                      |                         |                | Account         |              | >         |  |
| Recent Sessions                                                               |                         |                | Manage Players  |              | >         |  |
| September 14, 2022<br>Pocket Radar                                            | 2 - 12:26 PM<br>Session |                | Settings        |              |           |  |
|                                                                               | avc (MPH)<br>51.6       | соинт<br>5     | Restore Purchas | ses          | > =       |  |
| M Jane Rogers 🔿 Softball: Pitch                                               |                         |                | FAQs            |              | ď         |  |
| Contombor 12, 2022                                                            | 0751 DM                 |                | Legal           | -            | >         |  |
| Home                                                                          | ()<br>History           | More           | Home            | History      | More      |  |

#### NOTE: MUST be on an iOS device

#### Click "Connect" next to **STEP 7**

AthletesGoLive and then click "Agree"

**STEP 8** 

**Connect your Smart Coach** radar in the Pocket Radar app and click "Continue"

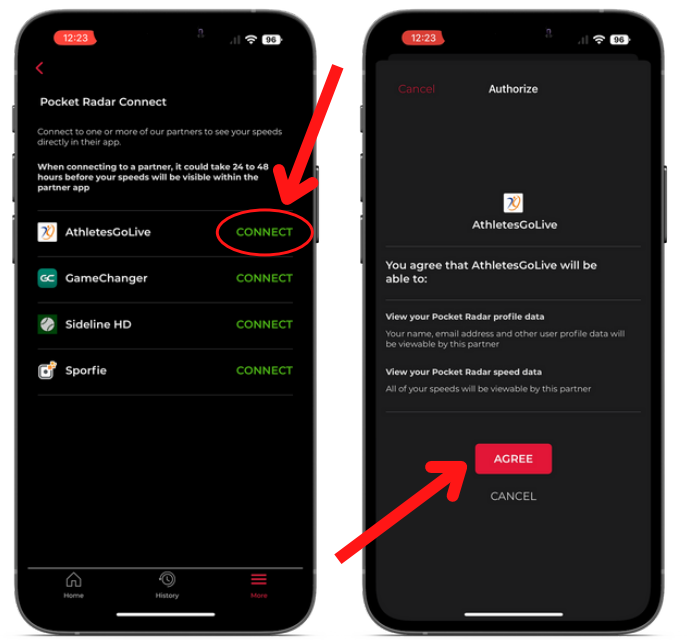

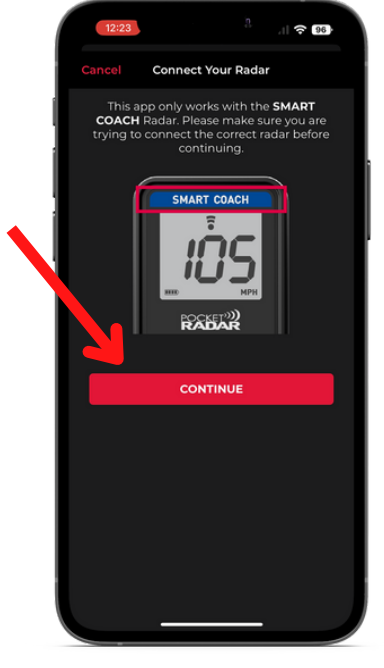

NOTE: The connection may take 24-48 hours to become active

ANY TECHNOLOGY QUESTIONS REGARDING POCKET RADAR, PLEASE REACH OUT TO EMAIL: Info@PocketRadar.com For any questions regarding AthletesGoLive, Please Reach out to Email: Support@AthletesGoLive.com

# **POCKET RADAR SET-UP**

## **STEP 9**

2:09

Welcome Uday

Add New Session

Manage Players

September 14, 2022 - 12:26 PM Pocket Radar Session

51.6

Settings

t Sos

POCKET"

### Add new session and player

## STEP 10

## Score a "test pitch" to kick off the score bug in the AthletesGoLive score box

The continuous mode is on when 3 dots appear, but this can pick up other speeds (exit velocity of hits, throws back to the pitcher, etc.)

\*To ensure that you are connected and it PR speeds will post to the scorebox (scorebug), make sure you are on single measurement mode, not continuous.

- 1. Hold and press the grey circle on PR device
- 2. After getting pitch reading, depress the circle button
- 3. Immediately press ball or strike on the AthletesGoLive scoring app

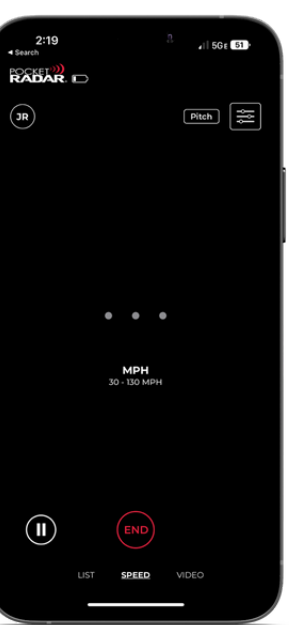

### **STEP 11** Go back to the AthletesGoLive app on your streaming device and click "Start Broadcast"

If you do not see the test pitch on the stream, double-check that you have the "Add Pocket Radar Email to Game Schedule" checked in the Team Profile settings and that you have started the broadcast.

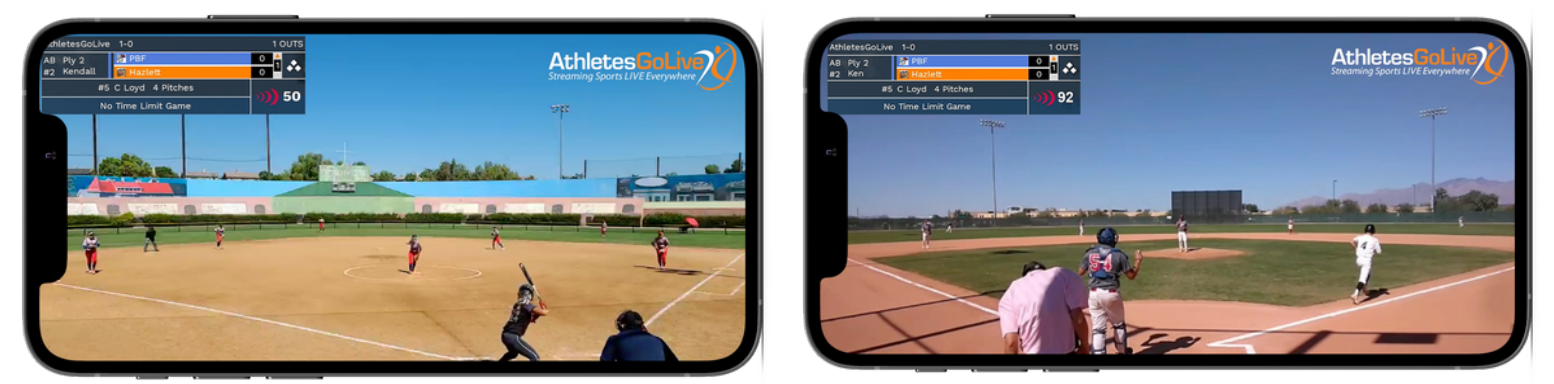

Pocket Radar Connect is available in both softball and baseball AthletesGoLive accounts.

ANY TECHNOLOGY QUESTIONS REGARDING POCKET RADAR, PLEASE REACH OUT TO EMAIL: Info@PocketRadar.com For any questions regarding AthletesGoLive, Please Reach out to Email: Support@AthletesGoLive.com